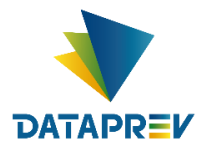

# Pesquisar Contratos DATAPREV

A pesquisa dos termos de contratos apresenta as opções de campos como mês, ano de assinatura, tipo de modalidade, processo, CNPJ/CPF, contrato, objeto e razão social e que podem ser utilizados de forma individual ou conjugada. O resultado da pesquisa é apresentado em páginas que podem ser acessadas a partir do menu de navegação, tendo cada página o máximo de 10 (dez) termos de contratos.

| Pesquisa Instrumentos | Contratuais            |            |              |                 |                      |                    |
|-----------------------|------------------------|------------|--------------|-----------------|----------------------|--------------------|
| Mes:                  | Todos 🗸                | Assinados: | Todos 🗸      | Modalidade      | Todas                | ~                  |
| Processo:             | 00000.000000.0000-00   | CNPJ / CPF | CNPJ / CPF   | Contrato        | 00.00000.0000        |                    |
| Objeto                | digite parte do objeto |            | Razão Social | digite parte da | Razão Social ou Nome |                    |
|                       |                        |            |              |                 |                      | Q Pesquisar Limpar |

- Mês (Selecione o mês de assinatura, e a pesquisa trará todos os contratos assinados no referido mês, o usuário pode optar em ampliar a pesquisa por mês, para isso basta selecionar a opção "Todos")
- Assinados (informando o ano de assinatura a pesquisa trará todos os contratos assinados no referido ano, o usuário pode optar em ampliar a pesquisa por ano, para isso basta selecionar a opção "Todos")
  Disg: Combina dados do Mâs e Ano para uma pasquisa mais apurada.

Dica: Combine dados do Mês e Ano para uma pesquisa mais apurada.

- Tipos de Modalidade (informando a modalidade de contratação a pesquisa trará todos os contratos contratados na referida modalidade, o usuário pode optar em ampliar a pesquisa por modalidade, para isso basta selecionar a opção "Todos")
  Dica: Combine Mês, Ano e Tipo de Modalidade para uma pesquisa mais apurada.
- Processo (informando apenas o número do processo da compra/contratação a pesquisa trará, mais especificamente, todos os contratos assinados do objeto do referido processo)

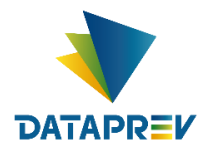

- CNPJ/CPF (informando apenas o número do CNPJ ou CPF do contratante da compra/contratação a pesquisa trará, mais especificamente, todos os contratos assinados com o CNPJ ou CPF informado) *Dica: Combine dados do Ano e Objeto para uma pesquisa mais apurada*.
- Contrato (informando apenas o número do contrato da compra/contratação a pesquisa trará, mais especificamente, as informações do contrato assinado)
- Objeto (informando um termo relacionado ao objeto da compra/contratação a pesquisa trará os contratos assinados que apresentam o referido termo) Dica: Combine Mês, Ano, Tipo de Modalidade, CNPJ/CPF e Objeto para uma pesquisa mais apurada.
- Razão Social (informando parte do nome da empresa fornecedora a pesquisa trará todos os contratos com o referido fornecedor)

Exemplo: No campo razão Social, o usuário digitar parte do nome da empresa, como por exemplo "ORACLE", a pesquisa retornara com todos os contratos assinados, vigentes ou vencidos, com a empresa ORACLE DO BRASIL SISTEMAS LTDA.

**Q** Nova Pesquisa

| Contrato       | CNPJ/Razão Social                                    | Objeto                                             | Assinatura |
|----------------|------------------------------------------------------|----------------------------------------------------|------------|
| 01.0157.2010   | 59.456.277/0001-76 - ORACLE DO BRASIL SISTEMAS LTDA  | Cadastro Efetuado Com Base No Contrato Principal   | 24/05/2010 |
| 01.005221.2011 | 59.456.277/0001-76 - ORACLE DO BRASIL SISTEMAS LTDA  |                                                    | 26/05/2011 |
| 01.016231.2013 | 59.456.277/0001-76 - ORACLE DO BRASIL SISTEMAS LTDA  | Contrato De Atualização De Licenças De Software E  | 14/05/2013 |
| 01.022802.2016 | 59.456.277/0001-76 - ORACLE DO BRASIL SISTEMAS LTDA  | Contratação De Suporte Técnico E Atualização De Ve | 31/05/2016 |
| 01.023431.2016 | 59.456.277/0001-76 - ORACLE DO BRASIL SISTEMAS LTDA  | Serviços De Manutenção De Fitoteca Automatizada Or | 22/09/2016 |
| 01.027494.2018 | 59.456.277/0001-76 - ORACLE DO BRASIL SISTEMAS LTDA  | Software - Suporte Tecnico Mensal. Serviço De Atua | 03/07/2018 |
| 01.030247.2019 | 59.456.277/0001-76 - ORACLE DO BRASIL SISTEMAS LTDA. | Software, Atualização Tecnológica E Suporte Técnic | 12/12/2019 |

Página 1 de 1

Dica: Combine dados do Ano e Objeto para uma pesquisa mais apurada

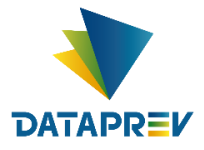

# Realizando uma Pesquisa de Contratações da DATAPREV

Exemplificando uma pesquisa de contratações da DATAPREV, inserindo no campo "Mês" o mês de **dezembro**, no campo "Assinados" o ano de **2022**, no campo "Modalidade" deixando selecionado a opção "Todos" e os demais campos, "Processo", "CNPJ/CPF", "Contrato", "Objeto" e "Razão Social", em branco, a pesquisa irá retornar com todas as contratações assinadas no mês de **dezembro de 2022**, independente da sua modalidade, processo, CNPJ/CPF, contrato, objeto e empresa contratada, conforme a figura abaixo:

|                |                |                              | Parâ                | metros Utiliz   | ados na P | esquisa                  |              |                |      |              |
|----------------|----------------|------------------------------|---------------------|-----------------|-----------|--------------------------|--------------|----------------|------|--------------|
|                | Assinados:     | Dezembro/2022                | Modalidade          |                 |           | Contrato                 |              |                | ]    |              |
|                | Processo:      |                              |                     | CNPJ / CPF      |           |                          |              | ]              |      |              |
|                | Objeto         |                              |                     | Razão<br>Social |           |                          |              |                |      |              |
|                |                |                              |                     |                 |           |                          |              |                | Q No | ova Pesquisa |
| Resultado da p | oesquisa execu | tada                         |                     | ± EXCEL         |           | Ł CALC                   | 4            | WORD           | ± cs | v            |
|                |                |                              |                     |                 |           |                          |              |                |      |              |
| Contrato       | CNPJ/Razão     | Social                       |                     |                 | Obj       | eto                      |              |                |      | Assinatura   |
| 01.034760.2022 | 21.998.504/000 | 1-12 - MSTUR Transportes e S | ervicos Eireli - ME |                 | Serv      | riços De Locação De Ve   | ículos Sob D | emanda Para S  |      | 01/12/2022   |
| 23.022276.2022 | 49.058.654/000 | 1-65 - FLEXFORM INDUSTRIA    | E COMERCIO DE M     | OVEIS LTDA      | Con       | sumo Da Ata Nº A01.00    | 0684.2021. C | adeiras Para   |      | 01/12/2022   |
| 23.022268.2022 | 29.589.580/000 | 1-86 - IZABETE PEREIRA DE    | CARVALHO            |                 | Con       | sumo Da Ata Nºa23.000    | 136.2022. Co | offee Break 07 |      | 02/12/2022   |
| 23.022269.2022 | 29.589.580/000 | 1-86 - IZABETE PEREIRA DE    | CARVALHO            |                 | Con       | sumo Da Ata Nº A23.00    | 0136.2022. C | offee Break 0  |      | 02/12/2022   |
| 23.022270.2022 | 29.589.580/000 | 1-86 - IZABETE PEREIRA DE    | CARVALHO            |                 | Con       | sumo Da Ata Nº A23.00    | 0136.2022. C | offee Break 0  |      | 02/12/2022   |
| 01.034924.2022 | 26.976.381/000 | 1-32 - MULTPAPER DISTRIBU    | IIDORA DE PAPEIS LI | TDA.            | Con       | sumo Da Ata Nº A01.00    | 0811.2022. R | esmas De Pape  |      | 05/12/2022   |
| 01.034526.2022 | 44.315.919/000 | 01-40 - FUNDACAO INSTITUTO   | DE ADMINISTRACA     | .0              | Con       | sultoria Em Análise, Din | nensionamen  | to E Planejam  |      | 06/12/2022   |
| 20.016562.2022 | 09.813.930/000 | )1-39 - PATRIA SEGURANCA L   | TDA                 |                 | Sen       | viços De Vigilância      |              |                |      | 07/12/2022   |
| 23.022285.2022 | 29.589.580/000 | 1-86 - IZABETE PEREIRA DE    | CARVALHO            |                 | Coff      | ee Break                 |              |                |      | 07/12/2022   |
| 23.022286.2022 | 29.589.580/000 | 1-86 - IZABETE PEREIRA DE    | CARVALHO            |                 | Coff      | ee Break                 |              |                |      | 07/12/2022   |
|                |                |                              |                     |                 |           |                          |              |                |      |              |

Próxima Página 1 de 3

O resultado da pesquisa pode ser exportado nas opções de arquivo EXCEL, CALC, WORD e CSV, bastando para isso clicar no botão de uma dessas opções.

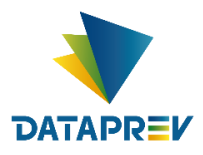

Continuando com esse exemplo, ao selecionar o link de um determinado número do contrato na coluna "Contrato" relacionado na pesquisa, teremos o detalhamento deste contrato com as informações relacionadas em 04(quatro) seções, sendo:

Seção Contrato (conta com o número do contrato; nome do fornecedor; objeto contratado; número do processo de compras; modalidade de contratação; se trata de um consumo ou não; data de assinatura; vigência do contrato; data da publicação; situação do contrato, sendo vigente ou vencido; áreas gestoras do contrato, sendo gestor executivo e gestor técnico; valor inicial do contrato; valor atual do contrato ou valor revisado; valor medido do contrato e saldo do contrato) e despesa com o objeto por exercício, conforme figura abaixo:

|                                                                                                |         |               | Retorna a Pesquisa |
|------------------------------------------------------------------------------------------------|---------|---------------|--------------------|
| Contrato Aditamento Fundamentação Legal Arquivos Anexos                                        |         |               |                    |
| Contrato nº 01.034760.2022 - MSTUR Transportes e Servicos Eireli - ME                          |         |               |                    |
| Objeto: Serviços De Locação De Veículos Sob Demanda Para São Paulo E Brasília.                 |         |               |                    |
|                                                                                                | Despesa | por Exercício |                    |
| Processo 44103.012547.2021-16 Modalidade Preção Consumo de Ata? Não                            | Ano     | Previsão      |                    |
|                                                                                                | 2022    | 18.716,52     |                    |
|                                                                                                | 2023    | 224.598,24    |                    |
| Assisture (142/2022) Visitesia (14/1/2022 - 20/4/2022) Dublicação (26/2/2022) Situação Vigonto | 2024    | 224.598,24    |                    |
| Assinatura 01/12/2022 Vigencia 01/12/2022 a 30/11/2027 Publicação 00/12/2022 Situação Vigencia | 2025    | 224.598,24    |                    |
|                                                                                                | 2026    | 224.596,24    |                    |
|                                                                                                | 2021    | 205.001,72    |                    |
| Gestor Executivo: DGDF - MERCIA ROCHA Gestor Técnico: DGSP - EDGAR ALBUQUERQUE                 |         |               |                    |
|                                                                                                |         |               |                    |
|                                                                                                |         |               |                    |
| VL Inicial 1.122.991,20 VL Atual 1.122.991,20                                                  |         |               |                    |
| VL Medido 0,00 Saldo 1.122.991,20                                                              |         |               |                    |

Seção Aditamento (apresenta os tipos de revisões contratuais e ou rescisões realizadas durante a vigência do contrato), conforme figura abaixo:

|      |             |               |                              |             |               |                             | Retorna a Pesquisa                                          |
|------|-------------|---------------|------------------------------|-------------|---------------|-----------------------------|-------------------------------------------------------------|
| (    | Contrato    | Aditament     | • Fundamentação Lega         | al Arquivos | s Anexos      |                             |                                                             |
| ** F | Revisão sen | n instrumento | contratual                   |             |               |                             |                                                             |
|      | Revisão     | Assinatura    | Vigência                     | Publicação  | Valor Aditivo | Valor Atualizado Contratado | Objeto                                                      |
|      | ** 001      |               |                              |             | -             | 237.053,92                  | Alteração de gestor administartivo (CS DAP 001/2021)        |
|      | 002         | 20/12/2021    | de 01/01/2022 até 31/12/2023 |             | 237.053,91    | 474.107,83                  | Prorrogação por mais 12 meses, conforme o 1º Termo Aditivo. |
|      | ** 003      | 20/12/2021    | de 01/01/2022 até 31/12/2023 |             | 237.053,91    | 474.107,83                  | Alteração de gestor, sigla e centro de custo.               |
|      | 004         | 21/10/2022    | de 01/01/2023 até 31/12/2023 | 25/10/2022  | 237.053,92    | 711.161,75                  | Prorrogação por 12 meses, conforme 2º Termo Aditivo.        |

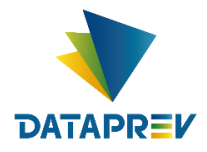

Seção Fundamentação Legal (informação dos artigos legais que fundamentaram a contratação), conforme figura abaixo:

|          |              |                     |                 |        |           |        | Retorna a Pesquisa |
|----------|--------------|---------------------|-----------------|--------|-----------|--------|--------------------|
| Contrato | Aditamento   | Fundamentação Legal | Arquivos Anexos |        |           |        |                    |
|          | Fundamentaçã | 0                   | Lei             | Artigo | Paragrafo | Inciso |                    |
|          | 13.303       |                     | 2016            | 29     | 0         | XI     |                    |
|          |              |                     |                 |        |           |        |                    |
|          |              |                     |                 |        |           |        |                    |
|          |              |                     |                 |        |           |        |                    |

Seção Arquivos Anexos (apresenta a visualização do arquivo do contrato original ou do pedido de compras no caso de contratação por entrega única – para visualizar, clique no ícone do "olho" no lado direito do formulário), conforme figura abaixo:

| Arquivos Anexos | ação Legal Arquivos Anexos | > Fundamentação Legal | Aditamento  | Contrato     |
|-----------------|----------------------------|-----------------------|-------------|--------------|
|                 |                            |                       |             |              |
|                 |                            |                       | 034760.2022 | Contrato 01. |
|                 |                            |                       |             |              |
|                 |                            |                       |             |              |
|                 |                            |                       |             |              |
|                 |                            | 00                    | Incõn       | con          |

- Conforme Lei 13303/2016, a DATAPREV está disponibilizando instrumentos contratuais assinados a partir de julho de 2018.
- Para se obter os contratos, pedidos de compras ou termos aditivos de períodos anteriores a julho de 2018, uma solicitação deverá ser realizada por meio do Serviço de Informação ao cidadão - SIC. <u>Acesse ao SIC</u> (Ctrl + clique)